# Manual Básico Ulises GRC

# Automatismo Ulises GRC Controles

ULISES

GRC

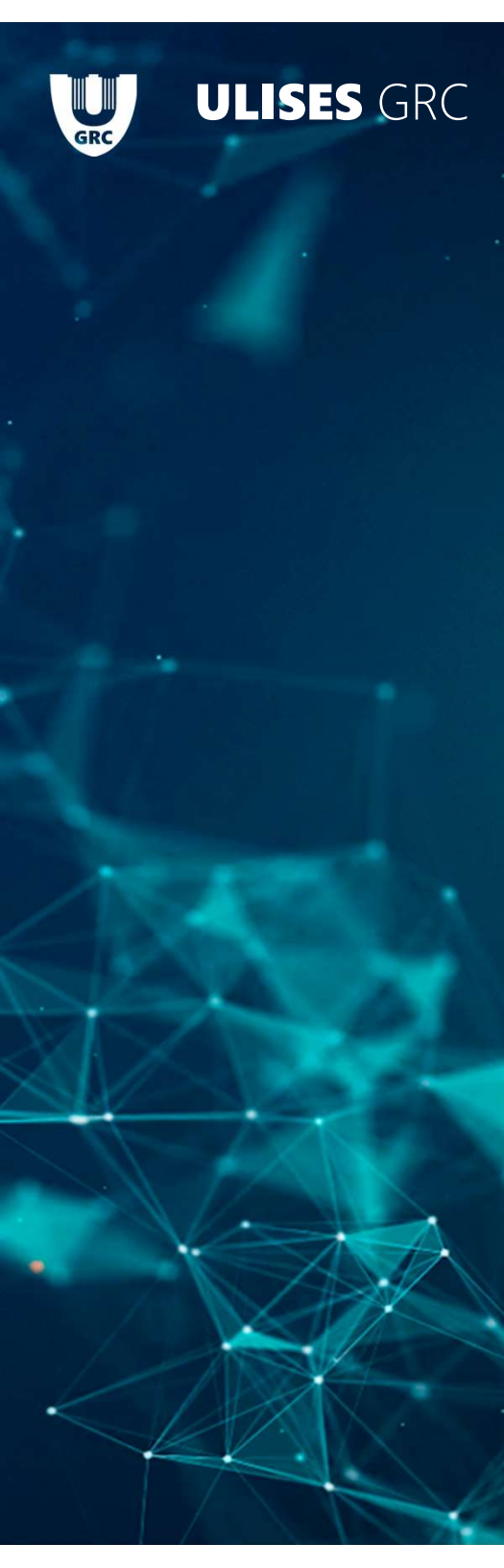

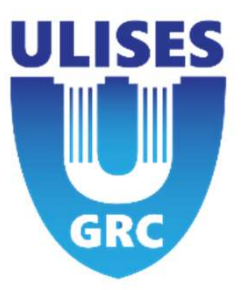

# ÍNDICE

- 1. Visualizar Entidades
- 2. Creación Entidades
- 3. Configuración Avanzada Entidades
- 4.
- 5.

# 5 – Próximos pasos

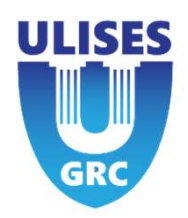

| Trailed ( a la                                       |                                                                                                 |                                                     |  |
|------------------------------------------------------|-------------------------------------------------------------------------------------------------|-----------------------------------------------------|--|
| F Ionalidad / Color                                  |                                                                                                 |                                                     |  |
| RIESGOS Riesgo Packaging Lote 1                      |                                                                                                 |                                                     |  |
| RESPONSABLE TIPO GRUPO CATEGORIA<br>Admin Ulises GRC |                                                                                                 |                                                     |  |
| DESCRIPCIÓN<br>Ver ficha de producto                 |                                                                                                 |                                                     |  |
| NECESITA EVIDENCIA/DOCUMENTO                         |                                                                                                 |                                                     |  |
|                                                      | EVIDENCIA / DOCUMENTO                                                                           | TEXTO DE LA EVIDENCIA O DOCUMENTO                   |  |
|                                                      |                                                                                                 |                                                     |  |
| DOCUMENTOS HISTÓRICO                                 | PROGRESO DE EJECUCIÓN<br>Se requiere una<br>evidencia/documento para<br>un programe superior al | CONTROLODN VALORACIÓN                               |  |
|                                                      | PRÓXIMA FECHA DE<br>EJECUCIÓN *<br>PERIODICIDAD *<br>AD-HOC                                     | MITIGACIÓN DE POPABAILIDAD<br>MITIGACIÓN DE IMPACTO |  |
|                                                      | EVIDENCIA / DOCUMENTO                                                                           | TEXTO DE LA EVIDENCIA O DOCUMENTO                   |  |
|                                                      |                                                                                                 |                                                     |  |
| p <sup>o</sup>                                       | PROGRESO DE EJECUCIÓN                                                                           | CONTROL CON VALORACIÓN                              |  |
| Z 73 Documento agunto Admin Ulises GRL               | PRÓXIMA FECHA DE<br>EJECUCIÓN +<br>PERIODICIDAD +<br>AD-HOC V                                   | EFICACIA                                            |  |
| DOCUMENTOS HISTÓRICO                                 | EVIDENCIA / DOCUMENTO                                                                           | TEXTO DE LA EVIDENCIA O DOCUMENTO                   |  |
| Do                                                   | CUESTIONARIO REQUERIDO                                                                          |                                                     |  |

# 5 – Próximos pasos

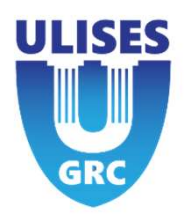

- Archivado Ulises
- Posibilidad de No archivar un tipo

# 5 – Automatismo Ulises GRC

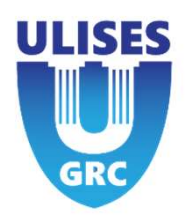

Controls and tasks can be settled an automatic process to check regularity of them

If Control or task are validated (executed or pending execution) It will depends field "exection progress" in the momento that automatic process runs: <50% : Control or task will be "expired". Change status to "expire

- ➢ 50% : Will procede to:
  - Reduce "execution progress" to 0%
  - Change date with range period defined by "regularity" field
  - It will let the control or task in status "pending execution"

| Control | EXECUTION PROGRESS    | 100 %                           | EXECUTION PROGRESS    | 0          | 96 |
|---------|-----------------------|---------------------------------|-----------------------|------------|----|
|         | NEXT EXECUTION DATE * | 2022-06-01                      | NEXT EXECUTION DATE * | 2023-06-01 | ŗ. |
|         | REGULARITY *          | ANNUAL ~                        | REGULARITY *          | ANNUAL     | ~  |
|         |                       | PROGRESO DE EJECUCIÓN           | 40 %                  |            |    |
|         |                       | PRÓXIMA FECHA DE<br>EJECUCIÓN * | 2022-06-01            |            |    |
|         |                       | PERIODICIDAD *                  | ANUAL ~               |            |    |

#### **Status**

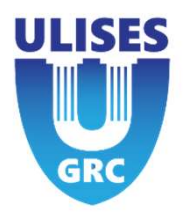

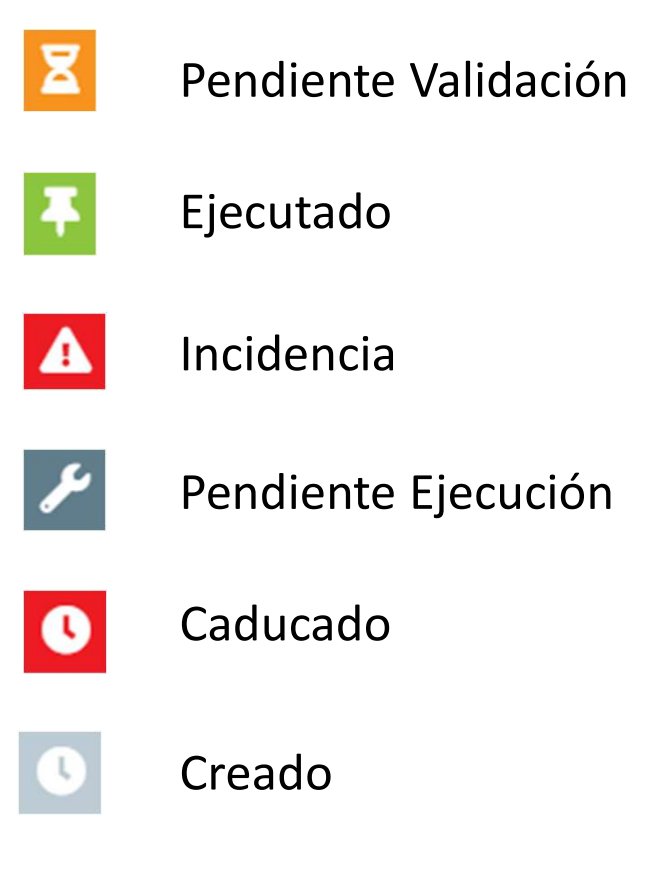

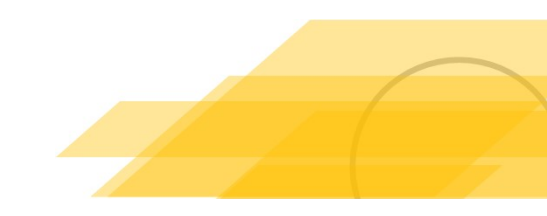

#### **Status**

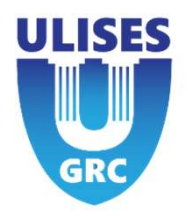

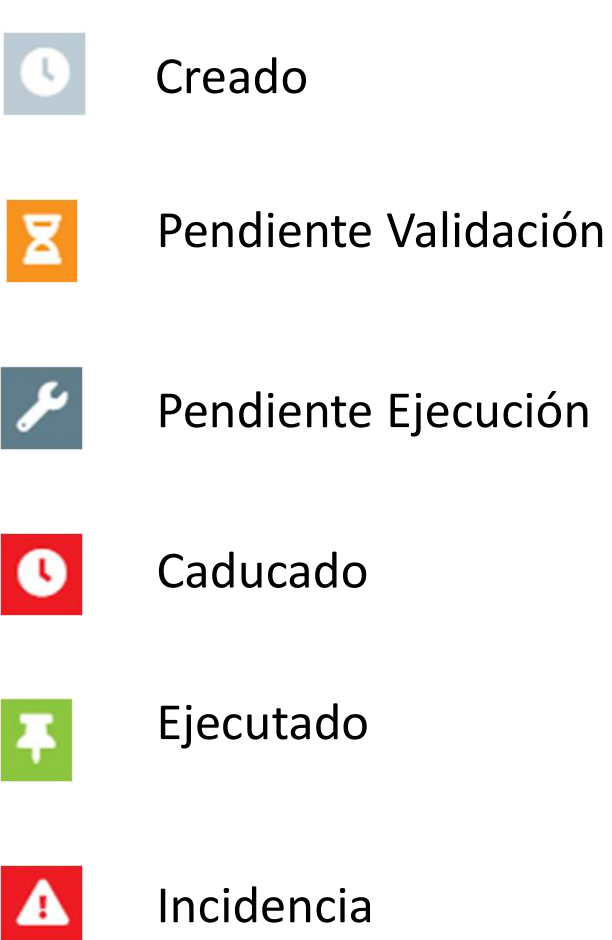

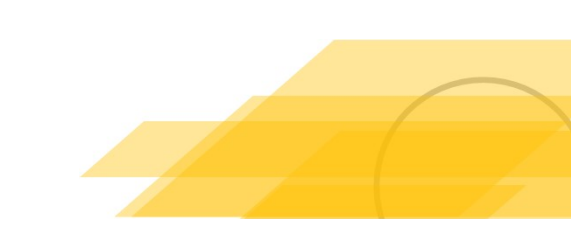

Reunión Kick-Off

## **Diagrama Controles**

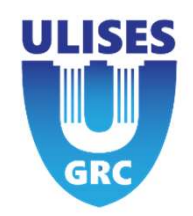

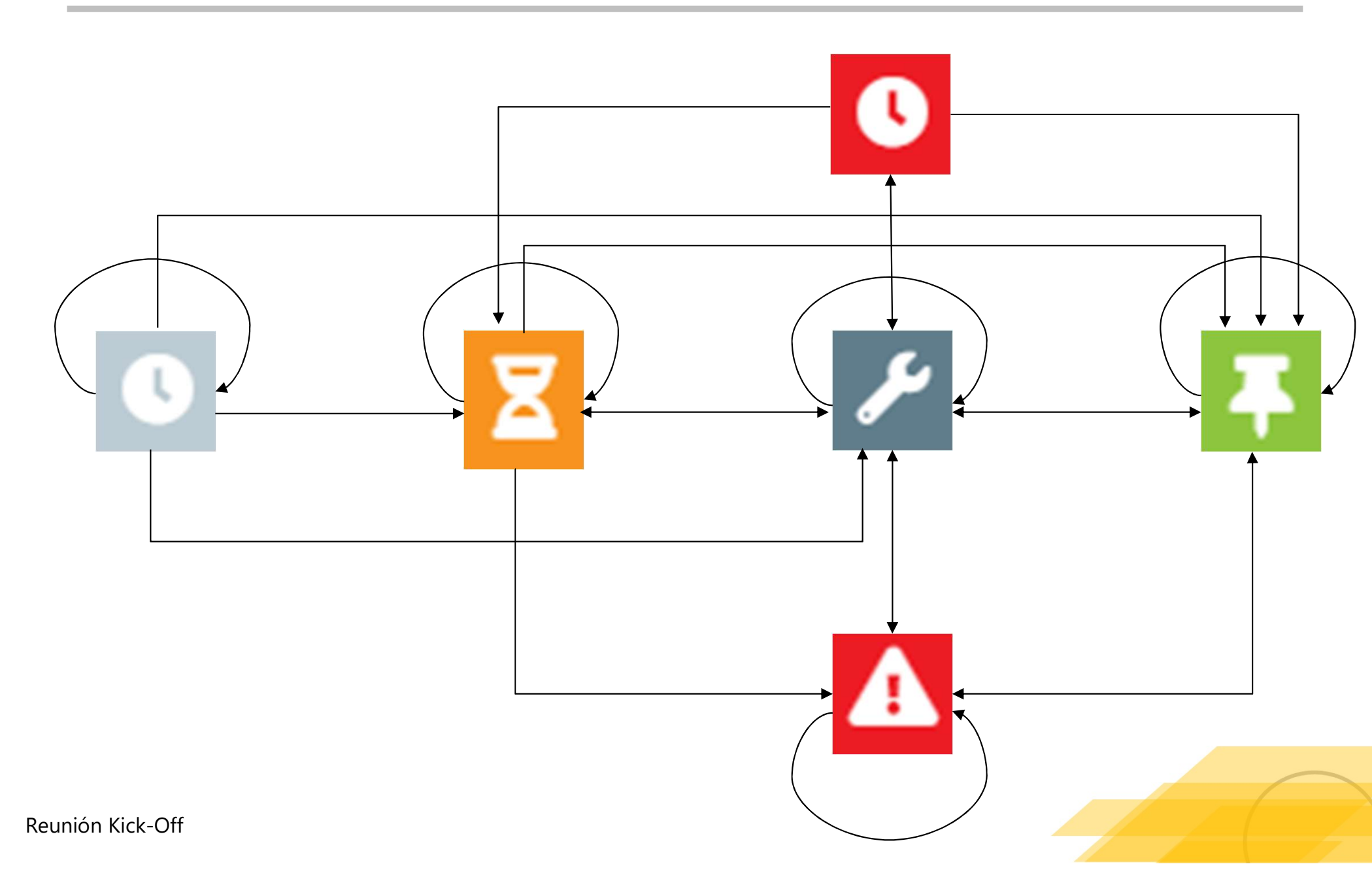

#### Reunión Kick-Off

MITIGACIÓN DE

PROBABILIDAD

MITIGACIÓN DE IMPACTO

#### **Control Creado**

Ļ

Crear control sin activar la mitigación de probabilidad ni la mitigación de impacto. Además de no assignar valor a diseño y eficacia.

#### CONTROL CON VALORACIÓN MÚLTIPLE DISEÑO EFICACIA

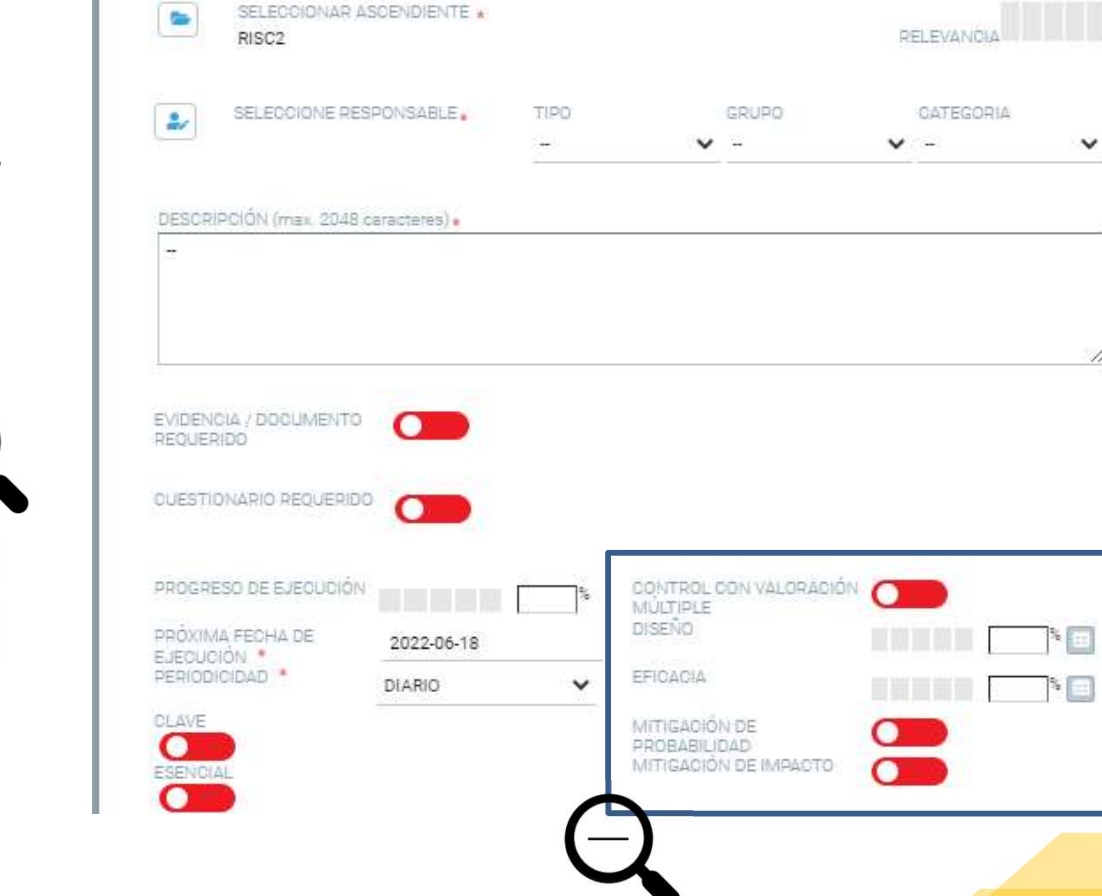

NOMBRE CONTROL.

Control

**Nuevo Control** 

CÓDIGO CONTROL.

Co103

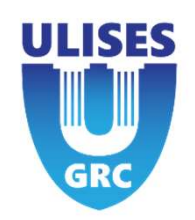

X

v

10 22

34 🖂

CATEGORIA

## Pendiente de validación

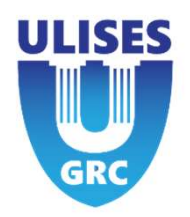

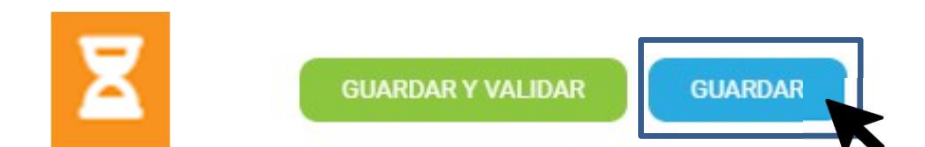

Para que el control no contenga el status creado, se deberá activar una o ambas mitigaciones y asignar un valor a diseño y a eficacia.

Si el usuario no tiene permisos de responsable, al crear un control solo aparecerá la opción <u>guardar</u> o <u>actualizar</u> y el control deberá ser validado por un usuario superior.

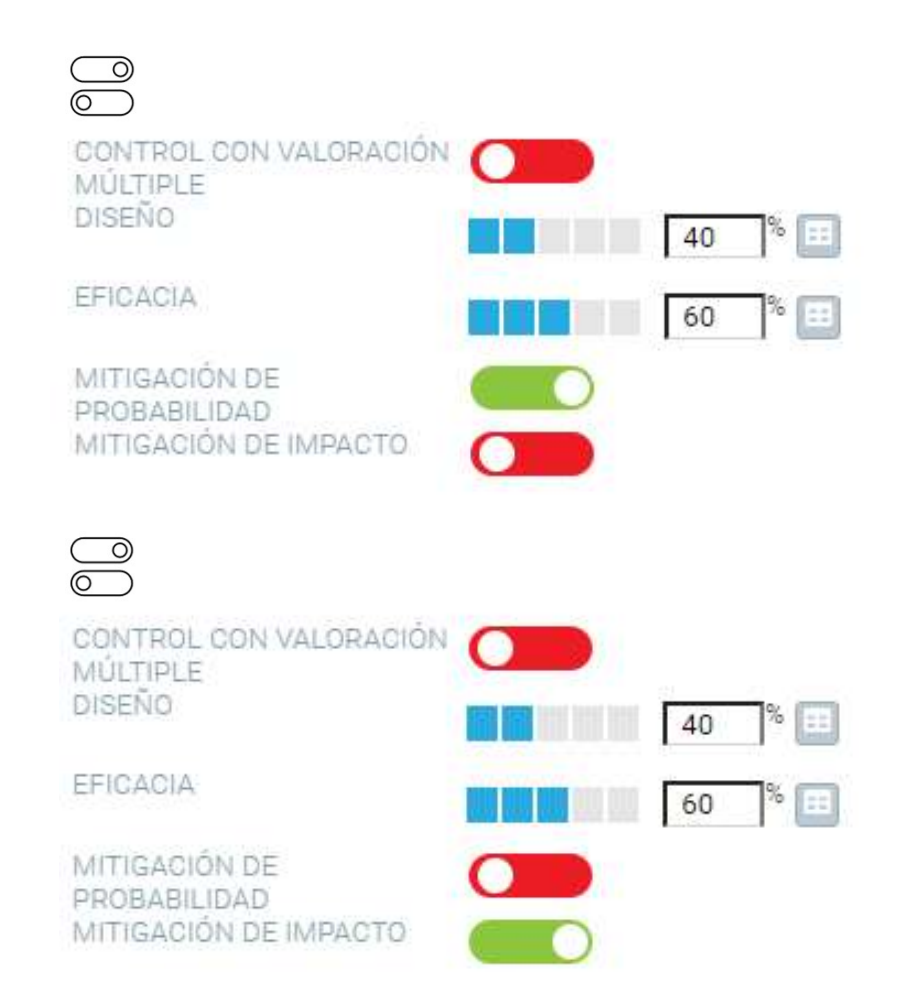

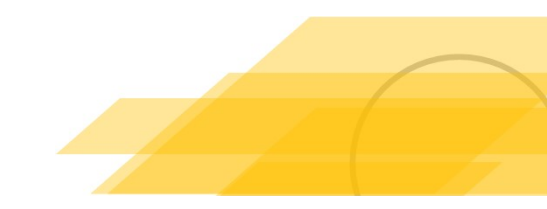

# Pendiente Ejecución

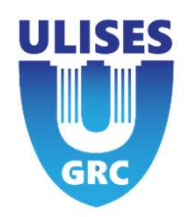

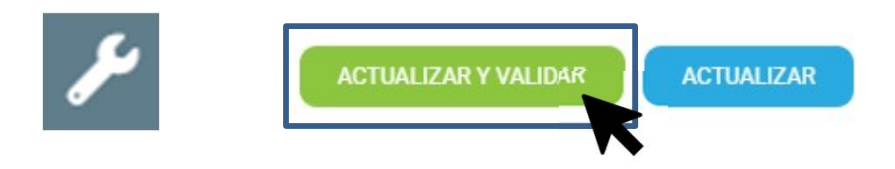

El usuario responsable podrá validar el control creado por un empleado y/o modificarlo. Entonces, el control quedará en status pendiente de ejecución, el cual se ejecutará en la fecha indicada en el control.

#### Elegir la periocidad y fecha de ejecución:

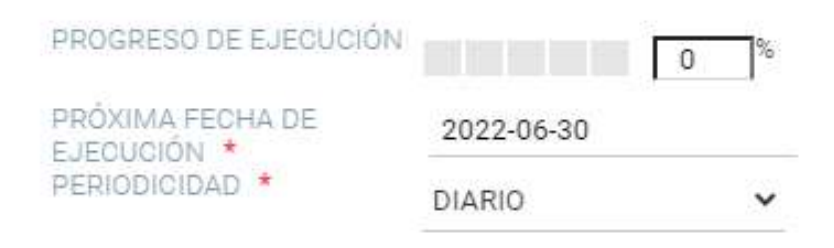

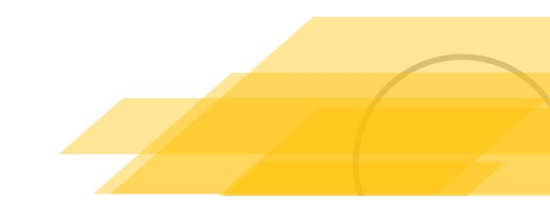

### Automatismo

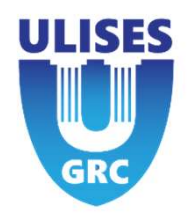

Si el proceso de ejecución es superior al 50% el día de la fecha de ejecución:

| PROGRESO DE EJECUCIÓN | $\rightarrow$ | 80 % |
|-----------------------|---------------|------|
| PRÓXIMA FECHA DE      | 2022-06-21    |      |
| PERIODICIDAD *        | DIARIO        | ~    |

- El control cambiará a status <u>Pendiente de Ejecución</u>
- El progreso de ejecución volverá al 0%.
- La fecha de ejecución se actualizará en función de la periodicidad indicada.

| PROGRESO DE EJECUCIÓN |            | 0 % |
|-----------------------|------------|-----|
| PRÓXIMA FECHA DE      | 2022-06-22 |     |
| PERIODICIDAD *        | DIARIO     | ~   |

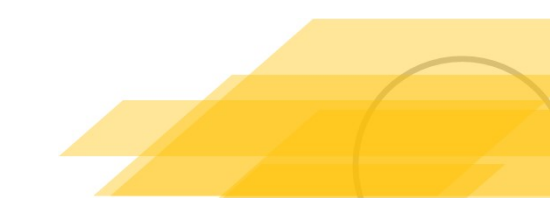

#### Control con cuestionario requerido

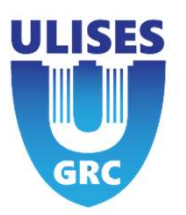

- 1. Crear Control
- 2. Activar Cuestionario Requerido
- 3. Seleccionar cuestionario
- 4. Fijar el porcentaje mínimo de respuestas requeridas
- 5. Guardar/Actualizar Control

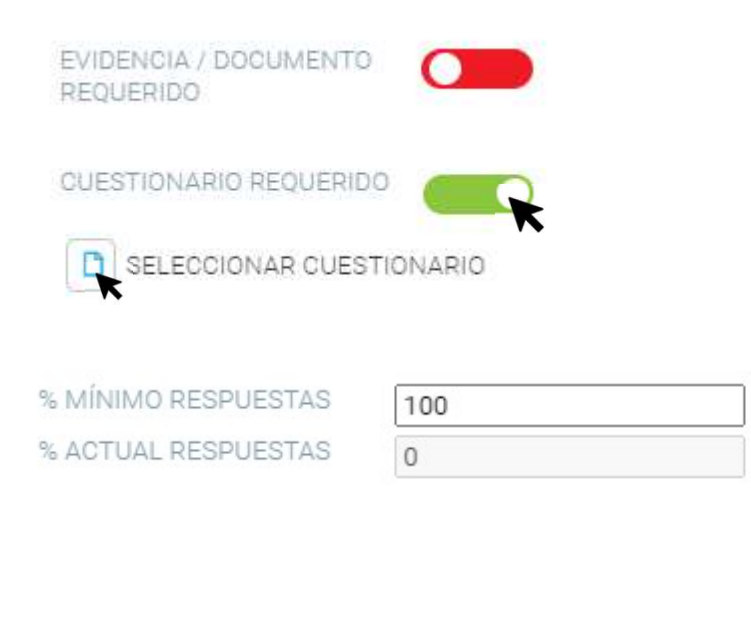

|    | 1CREAR CENTRO DOMUSVI 2                |
|----|----------------------------------------|
|    | 3Test Canal                            |
|    | CANAL DE DENUNCIA EVENTO               |
|    | CANAL ÉTICO ULISES                     |
|    | CANAL PAULA                            |
|    | CANAL_ETICO_DOMUSVIESP_PRUEBA          |
|    | Compliance Penal                       |
|    | crea documento Evento y Acción         |
|    | Cuestionario Paula TODO TIPO PREGUNTAS |
|    | Cuestionario prueba Paula              |
|    | Cuestionario prueba Paula 2            |
|    | Cuestionario prueba Paula 3            |
|    | s                                      |
|    |                                        |
| 10 | /                                      |
|    |                                        |

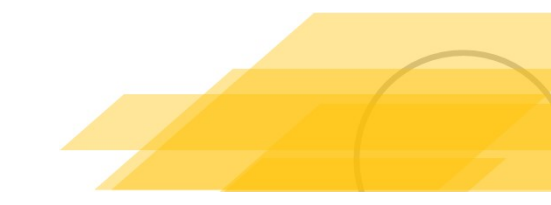

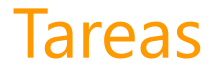

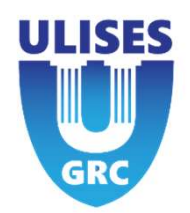

Si un control tiene varios pasos o deben intervenir diferentes usuarios, se puede subdividir el control en varias tareas independientes.

Cada tarea puede tener su propio responsable y una fecha personalizada.

Cuando se añaden tareas a un control, el progreso de ejecución deja de ser editable por el usuario y dependerá de la media de los progresos de ejecución de las tareas.

- La relevancia de las tareas se normalizará para obtener una relevancia total de las tareas igual a 100. Ésta se sumará al progreso de ejecución del control cuando el progreso de la tarea sea superior al 50%.

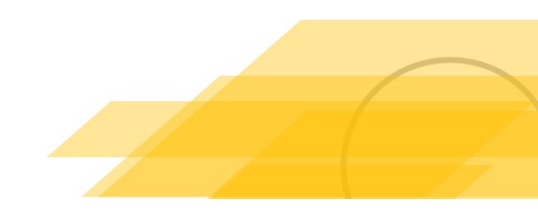

#### Creación de tareas

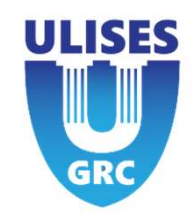

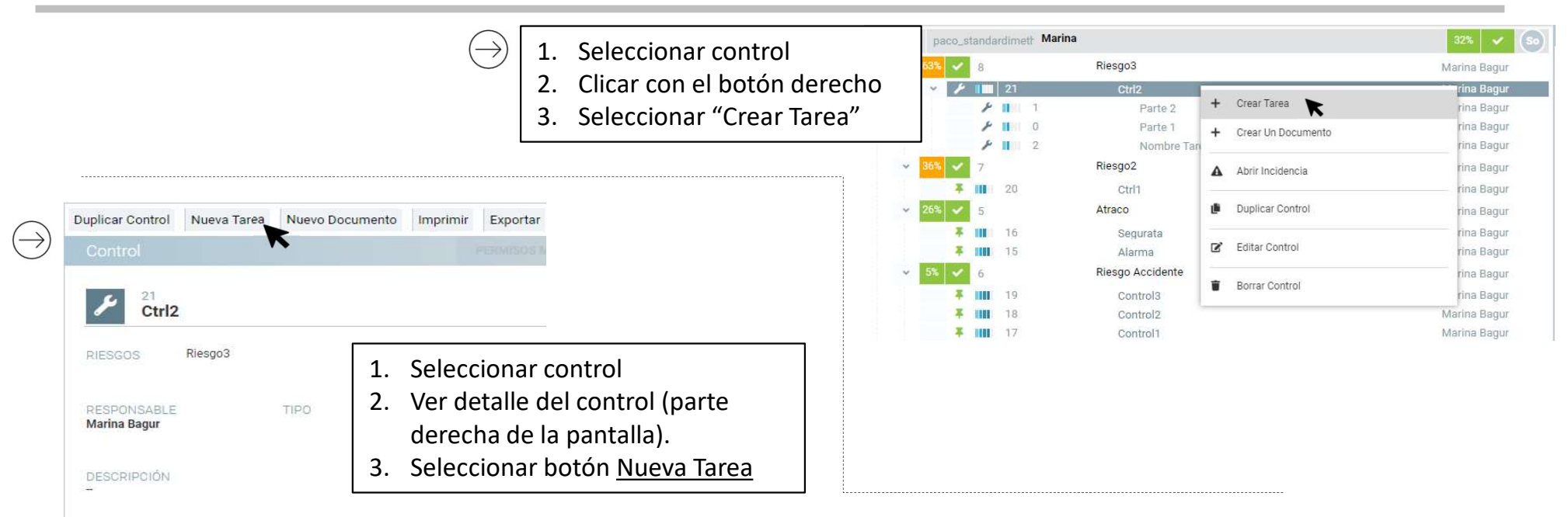

- 1. Seleccionar Nuevo
- 2. Clicar en <u>Tarea</u> dentro del menú de creación de una nueva entidad.

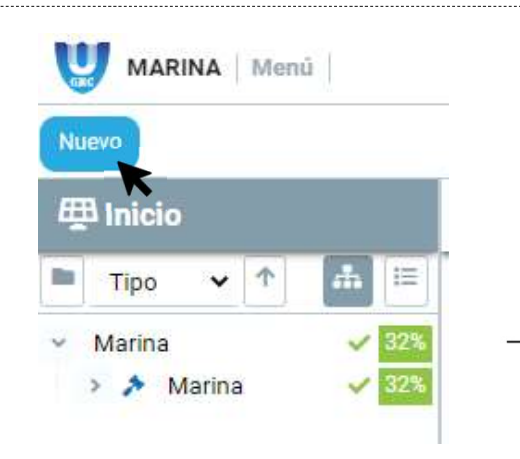

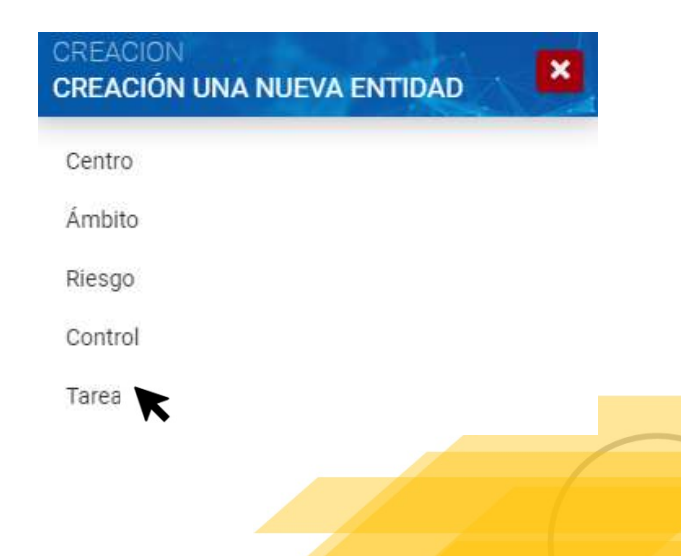

 $\rightarrow$ 

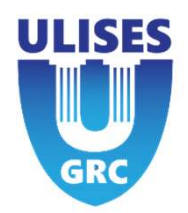

Al crear una tarea, se le asigna un peso dentro del control para poder tener una importancia entre distintas tareas. Igual que en el resto de entidades, para que la tarea se ejecute, el progreso de ejecución tiene que ser mayor al 50%. Un valor menor a 50% equivale a una tarea en estado pendiente de ejecución.

Se puede requerir responder a un cuestionario o mostrar una evidencia o documento para poder guardar la tarea como ejecutada.

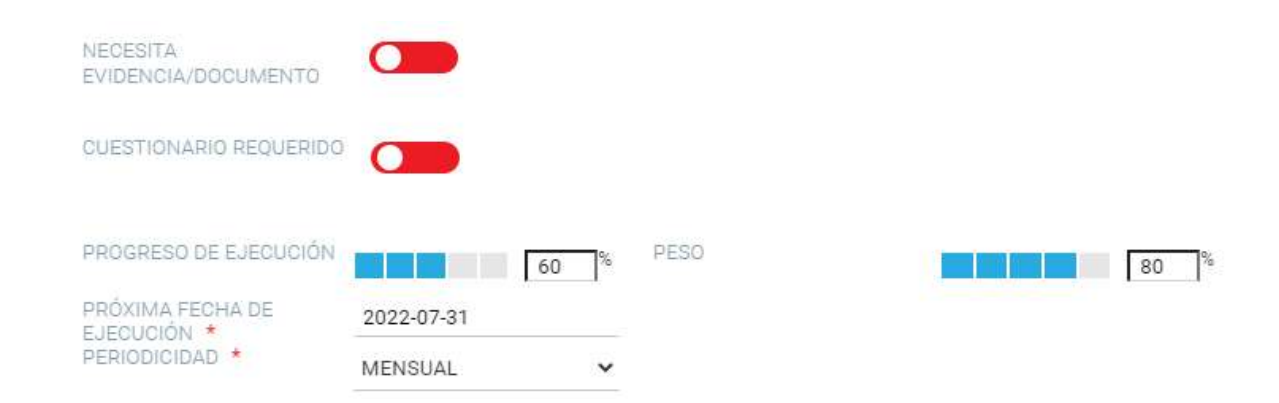

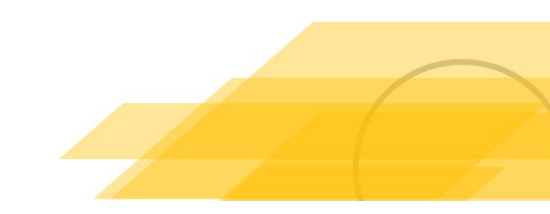

#### Necesita evidencia o documento

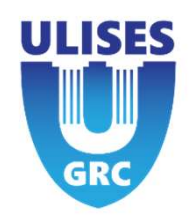

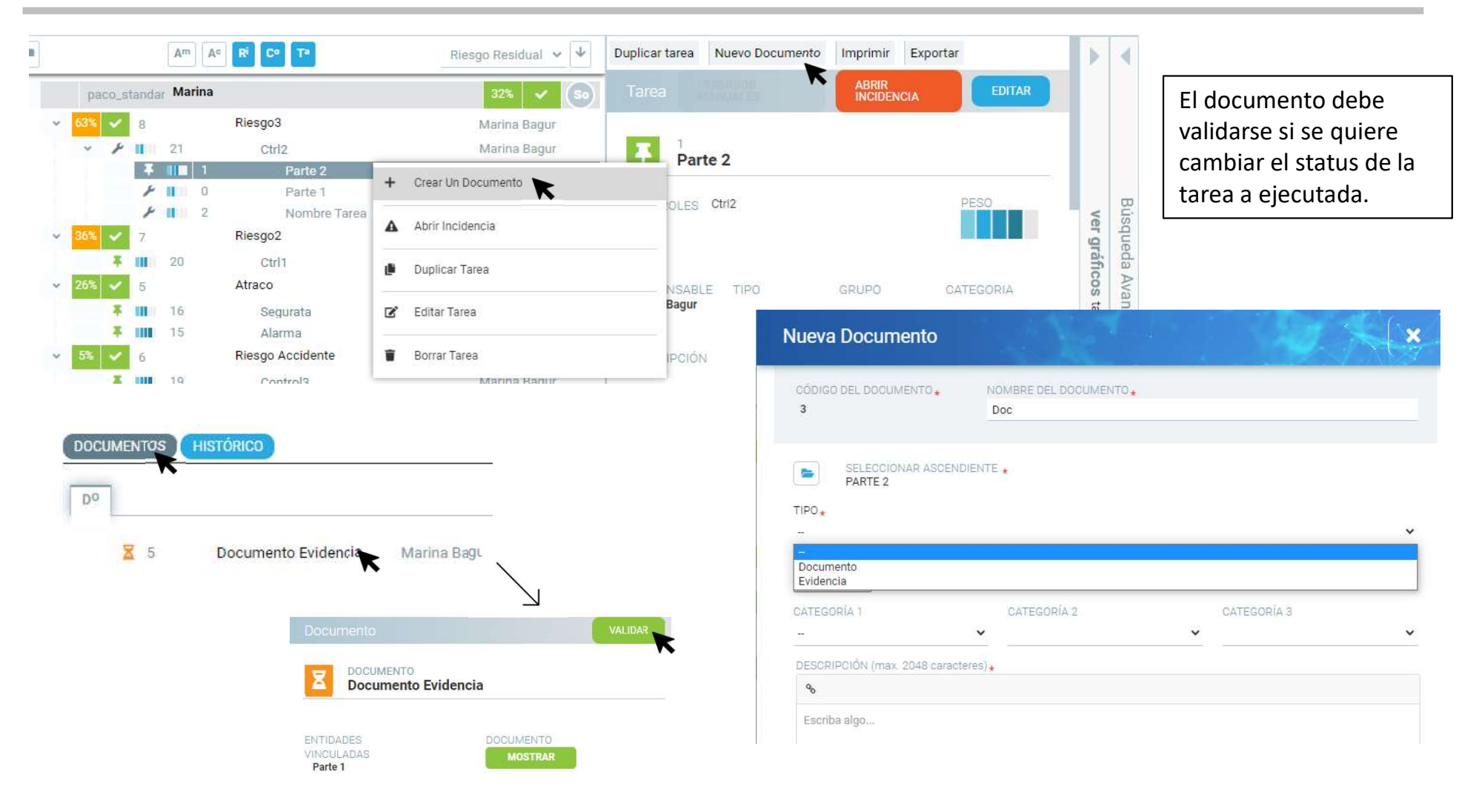

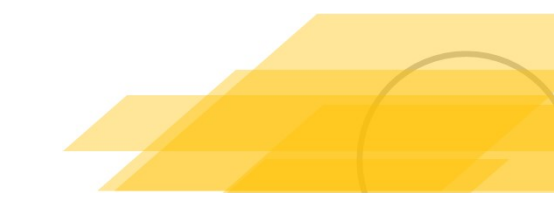

# Listado Documentos y Evidencias

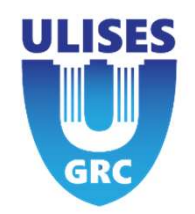

| Librerías TODOS DOCUMENTOS EVIDENCIAS CANALES   É Cuestionarios Evidencia Control 1 Ctrl 29 Julio 2022   Canales O Doc Nombre Tarea 29 Julio 2022   Documento Evidencia Parte 1 28 Julio 2022                                                                                      |  |
|----------------------------------------------------------------------------------------------------|--|
| Image: Second loss       Evidencia Control 1       Ctrl 1       29 Julio 2022         Image: Second loss       Image: Second loss       Doc       Nombre Tarea       29 Julio 2022         Image: Second loss       Image: Second loss       Doc       Parte 1       28 Julio 2022 |  |
| Image: Canales     Image: Ope Condition     Nombre Tarea     29 Julio 2022       Image: Documento Evidencia     Parte 1     28 Julio 2022                                                                                                    |  |
|                                                                                                    |  |
| Usuarios                                                                                                    |  |
| NUEVA VERSIÓN DOCUMENTO VER ARCHIVAR EDITAR PADRES                                                                                                    |  |
| listado de documentos y<br>evidencias.                                                                                                    |  |
| Se puede acceder a cada<br>uno de ellos, modificarlos,<br>Descargar                                                                                                    |  |
| descargar el archivo,     RESPONSABLE     USUARIO VALIDADOR     VERSIÓN       validar el documento si     Marina Paque     Marina Paque     V1                                                                                                    |  |
| todavía no estaba ejecutado, etc.                                                                                                    |  |

DESCRIPCIÓN

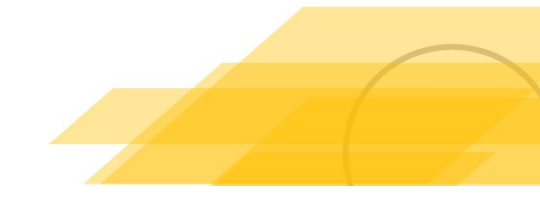

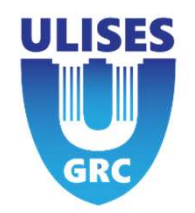

GUARDAR

# Crear nuevo documento/evidencia - Archivo

| MARINA Menú                                                                                                   | 1 | SELECCIONE EL ARCHIVO A UTILIZAR •<br>Seleccione archivo | VERSIÓN<br>v.1       |
|----------------------------------------------------------------------------------------------------|---|----------------------------------------------------------|----------------------|
| VO DOCUMENTO Desde Archivo                                                                                    | 2 | CÓDIGO .<br>9                                            | NOMBRE DEL DOCUMENTO |
| Desde Plantilla<br>En Blanco                                                                                  |   | RESPONSABLE .<br>Marina Bagur                            | USUARIO VALIDADOR    |
| estión Documental                                                                                             |   | SELECCIONA LECTORES                                      | SELECCIONA FIRMANTES |
| ta de plantillas                                                                                              |   | Scriba algo                                              |                      |
| e tiene que adjuntar<br>In archivo.<br>Isignar a un<br>esponsable                                             | 3 | CATEGORÍA 1 CATEGOR                                      | ia 2 CATEGORÍA 3     |
| signar posibles<br>ctores, firmantes y/o<br>cuarios validadores<br>e tiene que vincular el<br>pocumento a una |   | ENTIDADES VINCULADAS .                                   |                      |

Reunión Kick-Off

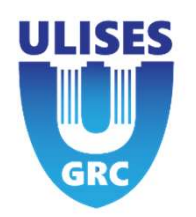

### Crear nuevo documento/evidencia - Archivo

| Desde archivo:                       |                        | PARA SELECCIÓNAR              | 🖬 bo                                  | orrar '5 de | shacer 🕞 Seleccionar         |
|--------------------------------------|------------------------|-------------------------------|---------------------------------------|-------------|------------------------------|
|                                      |                        | <br>BUSCADOR                  |                                       | SELECCIO    | INADOS                       |
| CÓDIGO 🖌                             | NOMBRE .               | Us                            |                                       | 0           | NOMBRE                       |
|                                      | Documento 1            | NOMBRE/USERNAME CENTRO        | DEPARTAMENTO                          | 0           | Marina Bagur<br>Soporte Beta |
|                                      |                        |                               | <u> </u>                              |             |                              |
| ELECCIONAR NUEVO ARCHIVO PARA USAR * | VERSIÓN                |                               | Buscar                                |             |                              |
| MicrosoftTeams-image.png             | v.1                    | ATZL                          | 7                                     |             |                              |
|                                      |                        | PUEDE SELECCIONAR             | · · · · · · · · · · · · · · · · · · · |             |                              |
| NTIDADES VINCULADAS *                |                        | usuarios                      | <b>~</b>                              |             |                              |
| C <sup>o</sup> Control3              |                        |                               | error1@uliceerre.com                  |             |                              |
| ECDONICADI E                         |                        | O U <sup>s</sup> error 2      | error2@ulisesgrc.com                  |             |                              |
| Marina Bagur                         | Soporte Beta           | O U <sup>a</sup> Soporte Beta | soportebeta@ulisesgrc.com             |             |                              |
|                                      |                        |                               |                                       |             | Seleccionar                  |
| ELECCIONA LECTORES                   | SELECCIONA FIRMANTES   |                               |                                       |             |                              |
| Soporte Beta                         | 🔐 usuario              |                               |                                       |             |                              |
| Demo Ulises GRC                      |                        |                               |                                       |             |                              |
|                                      |                        |                               |                                       |             |                              |
|                                      |                        |                               |                                       |             |                              |
|                                      |                        |                               |                                       |             |                              |
|                                      |                        |                               |                                       |             |                              |
| TA                                   | 7                      |                               |                                       |             |                              |
| EDE SELECCIONAR                      |                        |                               |                                       |             |                              |
| uarios                               | ¥ 4                    |                               |                                       |             |                              |
|                                      | U                      |                               |                                       |             |                              |
| O 118                                |                        |                               |                                       |             |                              |
| U U* error 1                         | error i @ullsesgrc.com |                               |                                       |             |                              |
| 118 pror 2                           | orror2@ulicoogra.com   |                               |                                       |             |                              |

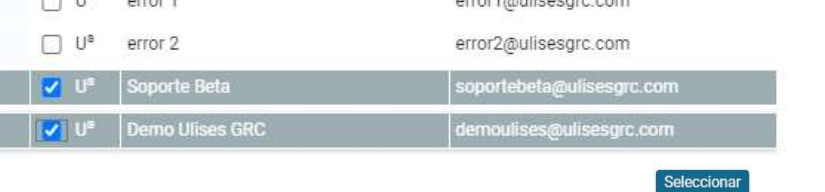

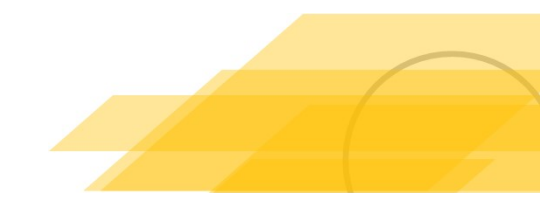

# Visualización del documento/evidencia

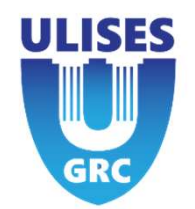

|                                                        |              | VER EDITAR ARCHIVAR | VALIDAR                                                        | El documento creado se p    | uede ver,                            |
|--------------------------------------------------------|--------------|---------------------|----------------------------------------------------------------|-----------------------------|--------------------------------------|
| DOCUMENTO                                              |              |                     |                                                                | editar, archivar, descargar | y validar.                           |
| DOCUMENTO 1                                            |              |                     |                                                                |                             |                                      |
| NTIDADES VINCULADAS                                    | DOCUM        | MENTO               |                                                                | Al validar el documento, é  | ste pasa de                          |
| C <sup>o</sup> Control3                                |              | DESCARGAR           |                                                                | pendiente de validación a   | validado.                            |
| 1000040401 F                                           |              | VERRIÓN             |                                                                | Solo lo podra nacer el usu  | ario con                             |
| Marina Bagur                                           | Sonorte Beta | v1                  |                                                                | permisos de validación.     |                                      |
| name oʻyu                                              | soporte beta |                     |                                                                |                             |                                      |
| CATEGORÍA 1                                            | CATEGORÍA 2  | CATEGORÍA 3         |                                                                |                             |                                      |
|                                                        |              |                     |                                                                |                             |                                      |
| ESCRIPCIÓN                                             |              |                     |                                                                | <u>άλ</u>                   |                                      |
| -                                                      |              |                     |                                                                |                             | VER ARCHIVAR E                       |
|                                                        |              |                     |                                                                | CUMENTO                     |                                      |
| CARACTERIZ & DUCC                                      |              |                     |                                                                | CUMENTO 1                   |                                      |
| OMENTARIO                                              |              |                     | DC DC                                                          | COMENTO I                   |                                      |
| OMENTARIO                                              |              |                     | ENTIDADES V                                                    | VINCULADAS DOCUM            | IENTO                                |
| OMENTARIO<br>IÁS INFORMACIÓN                           |              |                     | ENTIDADES 1                                                    |                             | IENTO<br>DESCARGAR                   |
| IOMENTARIO<br>MÁS INFORMACIÓN<br>LECTORES              |              |                     | C° Contro                                                      | VINCULADAS DOCUN            | IENTO<br>DESCARGAR<br>VERSIÓN        |
| UÁS INFORMACIÓN<br>LECTORES                            |              |                     | C° Contro<br>( ~<br>( ~<br>Marina Bagu                         | VINCULADAS DOCUM            | IENTO<br>DESCARGAR<br>VERSIÓN<br>V.1 |
| VÁS INFORMACIÓN<br>LECTORES<br>IRMANTES                |              |                     | C° Contro<br>( -<br>RESPONSAB<br>Marina Bagu                   | VINCULADAS DOCUM            | IENTO<br>DESCARGAR<br>VERSIÓN<br>V.1 |
| COMENTARIO<br>MÁS INFORMACIÓN<br>LECTORES<br>FIRMANTES |              |                     | C° Contro<br>( ~ C° Contro<br>( ~ RESPONSAB<br>( ~ Marina Bagu | VINCULADAS DOCUM            | MENTO<br>DESCARGAR<br>VERSIÓN<br>v.1 |

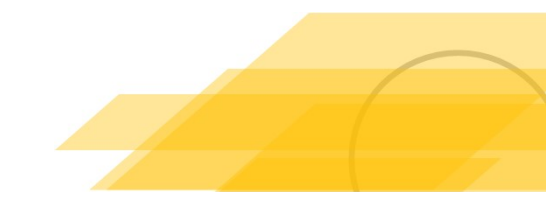

### **5 – Automatismo Ulises GRC**

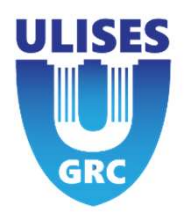

Controls and tasks can be solved by an automatic process to check the regularity:

\*\*It depends on the status of the "exection progress" field when the automatic process runs\*\*

If a control or task is validated then it looks like the following:

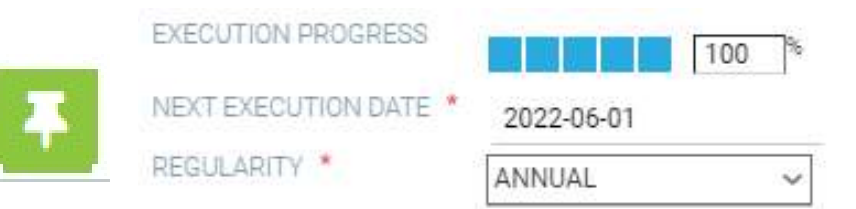

If the execution progress <50% : Control or task will be "expired". Change status to "expire" like below.

| p | PROGRESO DE EJECUCIÓN |            | 40 % |         | 1000 |
|---|-----------------------|------------|------|---------|------|
| ۶ | PRÓXIMA FECHA DE      | 2022-06-01 | -    | Expired |      |
|   | PERIODICIDAD *        | ANUAL      | ~    |         |      |

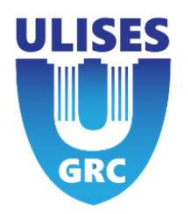

If the execution progress >50% : The following will then happen:

- Reduce the "execution progress" percentage to 0%
- Change date with range period defined by "regularity" field
  - Exceptions to field "regularity":
    - > Task delegate: Will transfer the regularity to the task instead of control
    - > AD\_HOC: It only happens once
- It will change the control or task status to "pending execution" (meaning it is now ready for validation)

| EXE            | ECUTION PROGRESS    | 100 %                                                             | EXECUTION PROGRESS    | 0          | 96 |
|----------------|---------------------|-------------------------------------------------------------------|-----------------------|------------|----|
|                | XT EXECUTION DATE * | 2022-06-01                                                        | NEXT EXECUTION DATE * | 2023-06-01 | ×  |
| REG            | SULARITY *          | ANNUAL 🗸                                                          | REGULARITY *          | ANNUAL     | ~  |
| Reunión Kick-C | Dff                 | This date indicates when the execution progress will return to 0% | 1                     |            |    |

# 5 – Automatismo Ulises GRC with document/evidence required

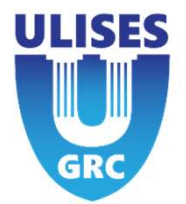

|   | Duplicar Control Nueva Tarea Nuevo Documento mprimir Exportar<br>Control Editar Editar                                                                                                    | Create and add a new document                                                                                                    |                             |  |  |  |  |  |
|---|----------------------------------------------------------------------------------------------------|----------------------------------------------------------------------------------------------------|-----------------------------|--|--|--|--|--|
|   | Tonalidad / Color  Riesgo S Riesgo Packaging Lote 1  Result 1  Result 1  Riesgo S Riesgo Packaging Lote 1  Riesgo S Riesgo Packaging Lote 1  Riesgo S Riesgo S Riesgo Packaging Lote 1  Riesgo S Riesgo S Riesgo S Riesgo S Riesgo S Riesgo S Riesgo S Riesgo S Riesgo S Riesgo S Riesgo S Riesgo S Riesgo S Riesgo S R | Activate this button if you want to have                                                                                                    |                             |  |  |  |  |  |
|   | Admin Ulises GRC GRUPO CATEGORIA C                                                                                                    | vidence/document required                                                                                                    | in the automatic process    |  |  |  |  |  |
|   | Ver ficha de producto Necesita Evidencia/documento TEXTO DE LA EVIDENCIA O DOCUMENTO                                                                                                    | ext information for documen                                                                                                    | t (optional)                |  |  |  |  |  |
| 2 |                                                                                                    | EVIDENCIA / DOCUMENTO                                                                                                    |                             |  |  |  |  |  |
|   |                                                                                                    |                                                                                                    | Error: There is no          |  |  |  |  |  |
|   | DOCUMENTOS HISTÓRICO                                                                                                    | PROGRESO DE EJECUCIÓN                                                                                                    | evidence/document here.     |  |  |  |  |  |
|   |                                                                                                    | Se require una<br>evidencia/documento para<br>soltano progreso superior al<br>SOS     DISEÑO       PRÓXIMA FECHA DE<br>EJECUCIÓN *     2022-05-31       PRODICIDAD *     AD-HOC                                                | Please attach.              |  |  |  |  |  |
| 2 |                                                                                                    | EVIDENCIA / DOCUMENTO                                                                                                    |                             |  |  |  |  |  |
| J |                                                                                                    |                                                                                                    | Error: This is stating that |  |  |  |  |  |
|   |                                                                                                    | PROGRESO DE EJECUCIÓN                                                                                                    | document is waiting to be   |  |  |  |  |  |
|   | Z 73 Documento adjunto Admin Ulises GRC                                                                                                    | Los documentos deben ser<br>validados para un progreso<br>superior al 50%.     DISEÑO     I       PRÓXIMA FECHA DE<br>EJECUCIÓN *     2022-05-31     IIIIGACIÓN DE<br>PROBABILIDAD     IIIIIGACIÓN DE<br>MITIGACIÓN DE IMPACTO | validated                   |  |  |  |  |  |
| 4 | DOCUMENTOS (HISTÓRICO) Document has been validated                                                                                                    | EVIDENCIA / DOCUMENTO                                                                                                    | Correct! The document is    |  |  |  |  |  |
|   | Do Admin Ulises GRC 18 Mayo 2022                                                                                                    | CUESTIONARIO REQUERIDO                                                                                                    | validated, and the          |  |  |  |  |  |
|   | Reunión Kick-Off                                                                                                    | PROGRESO DE EJECUCIÓN                                                                                                    | execution progress is >50%  |  |  |  |  |  |

# 5 – Automatismo Ulises GRC with document/evidence required

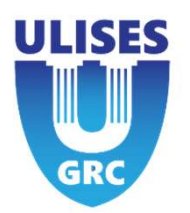

| DOCIMENTS REPORTS |                             | EVIDENCE / DOCUMENT<br>REQUIRED |           | EVIDENCE/DOCUMENT TEXT<br>I want pictures of holidays | Next o |
|-------------------|-----------------------------|---------------------------------|-----------|-------------------------------------------------------|--------|
| ADDIMENTS NECONDS |                             | QUESTIONNAME REQUIRED           |           |                                                       | auton  |
| 116 teset rebecca | Admin Ulises G June 07, 20; | EVEN TIM DOWNLOSS               |           |                                                       | execu  |
|                   |                             | NEXT EXECUTION DATE *           | 0         | VALUATION<br>DESIGN                                   | chang  |
|                   |                             | REGULARITY *                    | MONTHLY ~ | EFFICIENCY                                            | docur  |
|                   |                             |                                 |           |                                                       |        |

Next day: Ulises will automatically place execution progress to 0%, change data, and archive document.

#### 2 different tabs:

| and a set of a second set of the |  |
|----------------------------------|--|
|                                  |  |

Current documentations you have uploaded

The documents in the past that have been archived from the automatic process

| CONT | ROLS        | NTS | RECORDS     |                |
|------|-------------|-----|-------------|----------------|
| Do   | ARCHIVED DO | EV  | ARCHIVED EV |                |
|      | ₩ 129       | do  | cument      | Rebecca Watley |

Archived document Archived evidence

Archive document type documents?

⊙ yes O no

This is asking if you would like to archive the type document only (not evidence) you have provided.

# 5 – Automatismo Ulises GRC with questionnaire required

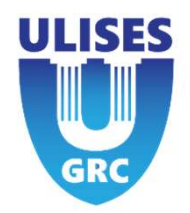

QUESTIONNAIRE QUESTIONNAIRE NAME VERSION 3Test Canal 2

This is where you select whether you want a questionnaire required and choose which one.

% MINIMUM RESPONSES 100

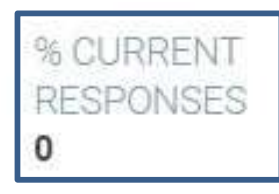

This number will vary depending on how many responses you receive.

| R     | ECEIVE             | RS          | k de se E              |   |                                 |                  | ×            |
|-------|--------------------|-------------|------------------------|---|---------------------------------|------------------|--------------|
| () () | QUESTI<br>3Test Ca | 0Ni<br>anal | NAIRE NAME             |   | VE<br>2                         | ERSION           |              |
| ŀ     | VISIBILI<br>public | ΤY          |                        |   |                                 | NK<br>9 see link |              |
| F     | RECEIV             | ERS         |                        |   | 1                               | 1/4 🖪 🛛          | <b>*</b> ) 🗙 |
|       | •                  | *           | NAME                   | ÷ | EMAIL                           | 0                | LINK         |
| ĺ     |                    | 2           | Admin Ulises GRC       |   | ariadna@ulisesgrc.com           |                  | Ø            |
|       |                    | *           | Francisco G. UlisesGRC |   | francisco.garcia@ulisesgrc.com  | n                | Ø            |
|       |                    | *           | Paula Falcon Gonzalez  |   | paula.falcon@itaca-auditores.cc | om               | Ø            |
|       |                    | g           | XDzvvBWuVw             |   | XDzvvBWuVw                      |                  | Ø            |

The following are the four receivers of your completed survey!

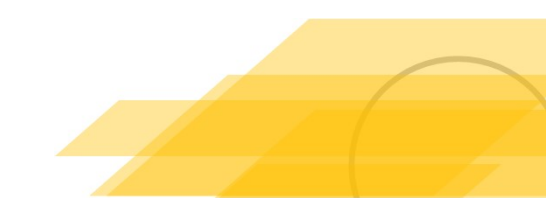

# 5 – Próximos pasos

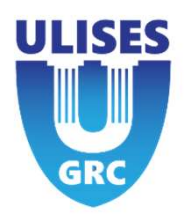

- Archivado Ulises
- Posibilidad de No archivar un tipo

#### 5 – Next steps

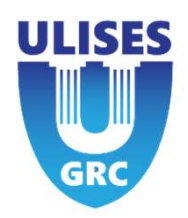

| Contraction Color                                    |                                                   |                                                           |                                                                    |  |
|------------------------------------------------------|---------------------------------------------------|-----------------------------------------------------------|--------------------------------------------------------------------|--|
|                                                      |                                                   |                                                           |                                                                    |  |
| RIESGOS Riesgo Packaging Lote 1 RELEVANCIA           |                                                   |                                                           |                                                                    |  |
| RESPONSABLE TIPO GRUPO CATEGORIA<br>Admin Ulises GRC |                                                   |                                                           |                                                                    |  |
| DESCRIPCIÓN<br>Ver ficha de producto                 |                                                   |                                                           |                                                                    |  |
| NECESITA EVIDENCIA/DOCUMENTO                         |                                                   |                                                           |                                                                    |  |
|                                                      | EVIDENCIA / DOCUMENTO<br>REQUERIDO                |                                                           | TEXTO DE LA EVIDENCIA O DOCUMENTO                                  |  |
|                                                      | CUESTIONARIO REQUERIDO                            |                                                           |                                                                    |  |
| DOCUMENTOS HISTÓRICO                                 | PROGRESO DE EJECUCIÓN                             | Se requiere una<br>evidencia/documento para               | CONTROL CON VALORACIÓN                                             |  |
|                                                      | PRÓXIMA FECHA DE<br>EJECUCIÓN *<br>PERIODICIDAD * | un progreso superior al<br>50%.<br>2022-05-31<br>AD-HOC ~ | EFICACIA<br>MITIGACIÓN DE<br>PROBABILIDAD<br>MITIGACIÓN DE IMPACTO |  |
|                                                      | EVIDENCIA / DOCUMENTO<br>REQUERIDO                |                                                           | TEXTO DE LA EVIDENCIA O DOCUMENTO                                  |  |
|                                                      | CUESTIONARIO REQUERIDO                            |                                                           |                                                                    |  |
| ₽ 73 Decumento ediunto Admin Ulices ODC              | PROGRESO DE EJECUCIÓN                             | Los documentos deben ser<br>validados para un progreso    | CONTROL CON VALORACIÓN                                             |  |
| Auffill Onses on C.                                  | PRÓXIMA FECHA DE<br>EJECUCIÓN *<br>PERIODICIDAD * | 2022-05-31<br>AD-HOC ~                                    | EFICACIA                                                           |  |
|                                                      | EVIDENCIA / DOCUMENTO<br>REQUERIDO                |                                                           | TEXTO DE LA EVIDENCIA O DOCUMENTO                                  |  |
| D0                                                   | CUESTIONARIO REQUERIDO                            |                                                           |                                                                    |  |

# 5 – Automatismo Ulises GRC

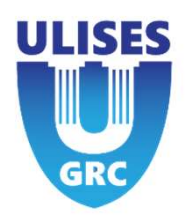

Controls and tasks can be settled an automatic process to check regularity of them

If Control or task are validated (executed or pending execution) It will depends field "exection progress" in the momento that automatic process runs: <50% : Control or task will be "expired". Change status to "expire

- > 50% : Will procede to:
  - Reduce "execution progress" to 0%
  - Change date with range period defined by "regularity" field
  - It will let the control or task in status "pending execution"

| Control | EXECUTION PROGRESS              | 100 %                 | EXECUTION PROGRESS    |            | » ( |
|---------|---------------------------------|-----------------------|-----------------------|------------|-----|
|         | NEXT EXECUTION DATE *           | 2022-06-01            | NEXT EXECUTION DATE * | 2023-06-01 | 1.0 |
|         | REGULARITY *                    | ANNUAL ~              | REGULARITY *          | ANNUAL     | ~   |
|         |                                 | PROGRESO DE EJECUCIÓN | 40 %                  |            |     |
|         | PRÓXIMA FECHA DE<br>EJECUCIÓN * | 2022-06-01            |                       |            |     |
|         | PERIODICIDAD *                  | ANUAL ~               |                       |            |     |

#### **5 – Automatismo Ulises GRC**

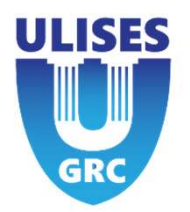

Controls and tasks can be solved by an automatic process to check the regularity:

\*\*It depends on the status of the "exection progress" field when the automatic process runs\*\*

If a control or task is validated then it looks like the following:

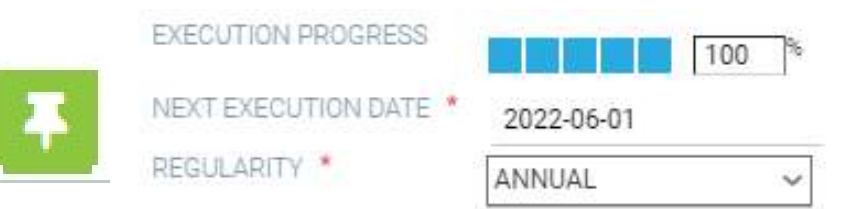

If the execution progress <50% : Control or task will be "expired". Change status to "expire" like below.

| 1 | PROGRESO DE EJECUCIÓN           | 40 %       | _ · · ] |  |
|---|---------------------------------|------------|---------|--|
| ۶ | PRÓXIMA FECHA DE<br>EJECUCIÓN * | 2022-06-01 | Expired |  |
|   | PERIODICIDAD *                  | ANUAL ~    | -       |  |

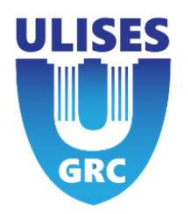

If the execution progress >50% : The following will then happen:

- Reduce the "execution progress" percentage to 0%
- Change date with range period defined by "regularity" field
  - Exceptions to field "regularity":
    - > Task delegate: Will transfer the regularity to the task instead of control
    - > AD\_HOC: It only happens once
- It will change the control or task status to "pending execution" (meaning it is now ready for validation)

| EXECUT           | TION PROGRESS   | 100 %                                                 |              | EXECUTION PROGRESS    |            | 0 % |   |
|------------------|-----------------|-------------------------------------------------------|--------------|-----------------------|------------|-----|---|
|                  | XECUTION DATE * | 2022-06-01                                            |              | NEXT EXECUTION DATE * | 2023-06-01 |     | 8 |
| REGULA           | ARITY *         | ANNUAL ~                                              |              | REGULARITY *          | ANNUAL     | ~   |   |
| Reunión Kick-Off |                 | This date indicates when t progress will return to 0% | he execution |                       |            |     |   |